### Who We Are

#### About Us

HBC Online was developed by Hartlepool Borough Council's Digital Services team, in partnership with Granicus.

#### **Contact Us**

Digital & Customer Services Hartlepool Borough Council Civic Centre Victoria Road Hartlepool TS24 8AY

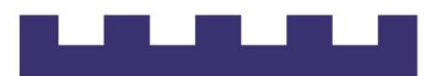

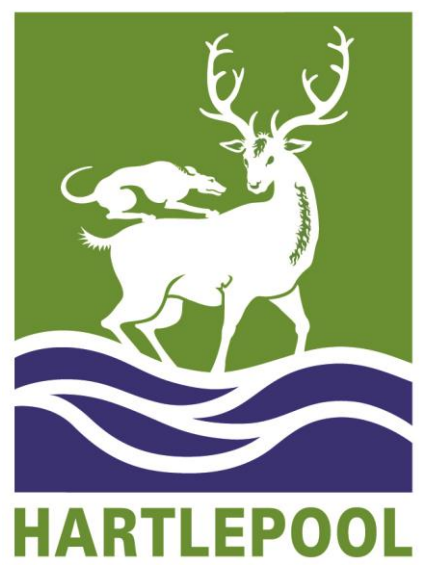

**BOROUGH COUNCIL** 

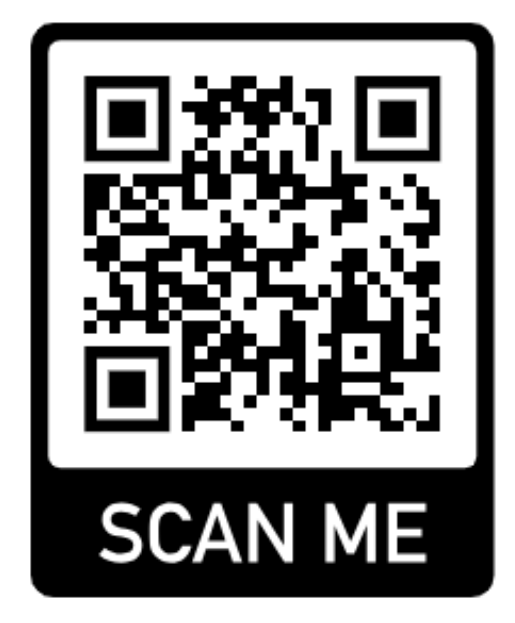

# HBC Online

*MyAccounts – unlinking (removing) a Council Tax account* 

## Unlinking (removing) your Council Tax account

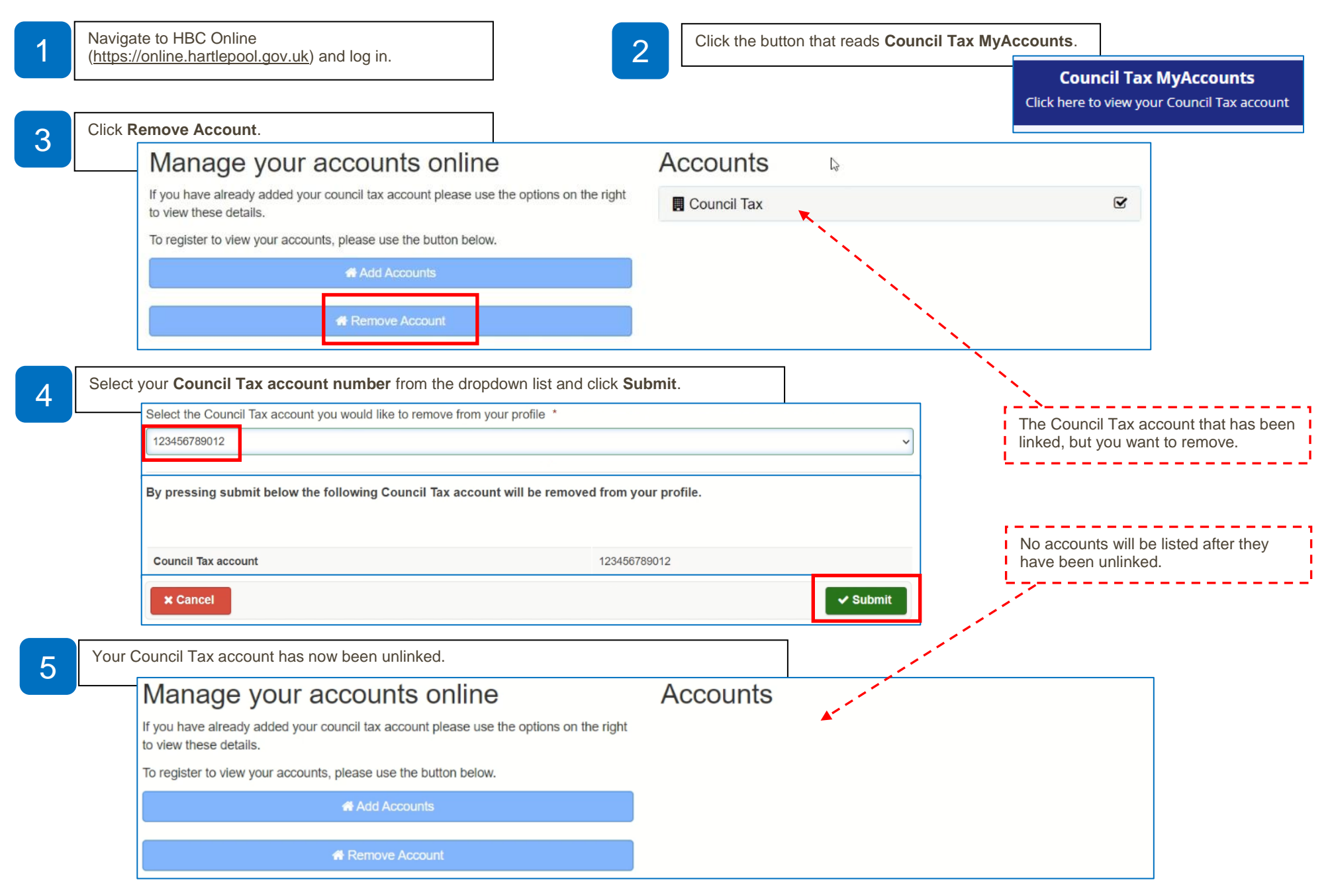